## JX(SX)で作成した複数のデータを一括でFXデータに変換したい

FX Ver2.1 より「SX・JX ファイルを一括で FX に変換する機能」が機能追加されています。 使用方法は、コマンド定義で「SX・JX ファイルを一括で FX に変換する機能」のコマンドをメニューに割り付け る必要があります。

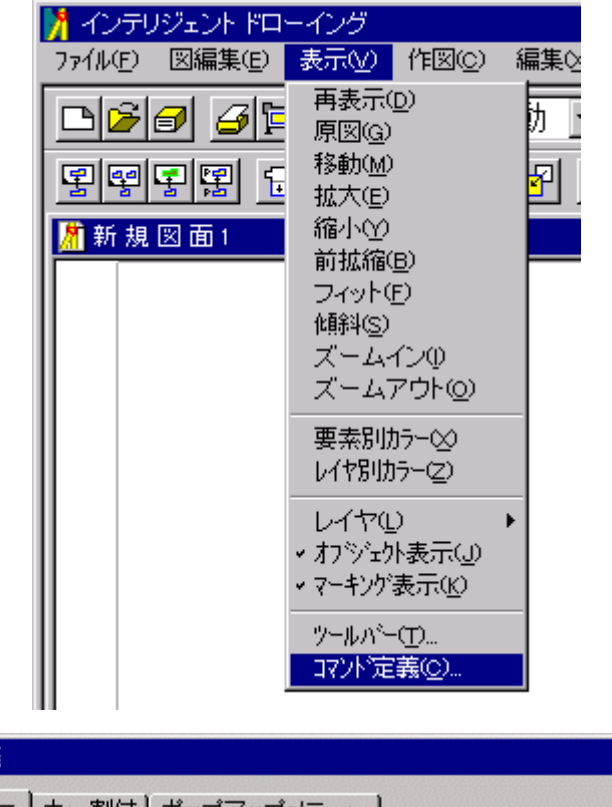

×

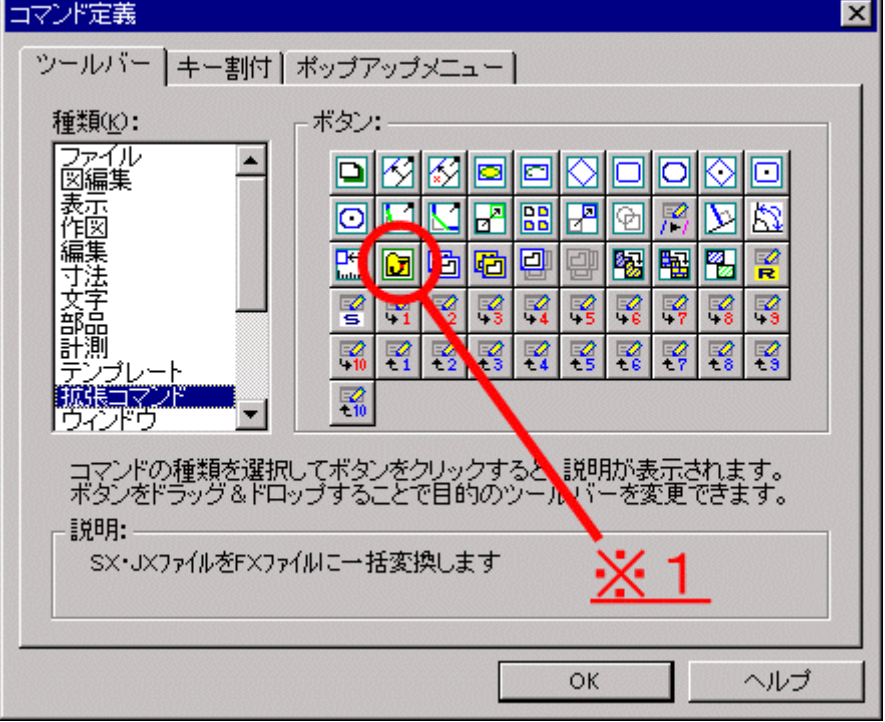

1 このコマンドをメニューに割り付けます。

「SX・JX ファイルを FX ファイルに一括変換する機能」を起動します。

| SX・JXー括変換<br>変換するディレクトリを選択して下さい。 ※2                                          | _                     |
|------------------------------------------------------------------------------|-----------------------|
| ディレクトリ( <u>D</u> ):<br><del>ディレクトリ注加</del><br>ディレクトリ( <u>D</u> ):<br>d:¥jdat | <u>追加(A)</u><br>変更(E) |
|                                                                              | <u> </u>              |
| ト*ライブ* W):<br>■ d:<br>< 戻る(日) 次へ(N) > キャンセル                                  | ^/L7*                 |

- 2 変換したい SX/JX データが存在するドライブ、ディレクトリを指定します。
- 3 ドライブ、ディレクトリ指定後、次へのボタンを押します。

変換後ディレクトリの指定を行います。

| SX·JX一括変換                        |      |                                |          |                      |
|----------------------------------|------|--------------------------------|----------|----------------------|
| 変換後のディレクドを設定して下さい。<br>ディレクトリ(D): |      | <u>*4</u>                      | _        |                      |
| _変換元ディレクトリ<br>D:¥JDAT¥           | 変換後方 | <i>ጓレ</i> ንトリ                  |          | 定( <u>S</u> )        |
|                                  | 2    | ドルクトリ選択                        |          | X                    |
|                                  |      | ディレクトリ(型):<br>b:¥cadsuper¥fdat |          | ОК<br>\$रु'/blb      |
|                                  |      | ▷:¥ CADSUPER                   | <u> </u> | ሳቆን <sup>*</sup> (ዘ) |
|                                  |      | - FDAT                         |          |                      |
|                                  |      | <u> </u>                       | ~        |                      |
|                                  |      | ▶°5イブ𝕐:<br>■ ▶'                | -        |                      |
| < 戻る( <u>B</u> )                 | 次    |                                |          |                      |

4 設定ボタンを押してドライブ、ディレクトリの指定を行います。

指定後、次へのボタンを押します。

| SX・JX一括変換                  |            |                 |              |            |            |
|----------------------------|------------|-----------------|--------------|------------|------------|
| 変換するディレクト                  | りの内容を確認して下 | うい。             | <u>×5</u>    |            |            |
| <u>ም</u> ግሥንትሃው:           |            | ファイル名(E)        | );           | $\searrow$ |            |
| 0.+0081+                   |            | 001.MNT<br>0424 |              |            | 設定(12)     |
| SX・JX選択がイアログ               |            |                 |              | ×          |            |
| ም የሆንትስ (፬) : D: ¥JDAT¥    |            |                 |              |            |            |
| 77仙名(里):                   |            |                 |              |            |            |
| 77個名                       | 図面名称       | 図番              | 作成者          |            |            |
| 001.MNT<br>0424            |            |                 |              |            |            |
| 0424-02. JX<br>0424-02 MNT |            |                 |              |            |            |
| 0430                       |            |                 |              |            |            |
| 0616-02                    |            |                 |              |            |            |
| 0616-04                    |            |                 |              |            | <u>^ルプ</u> |
| 0616-05                    |            |                 |              | -          |            |
|                            | OK         | 47751           | <u>^</u> µ7° | (H)        |            |

5 設定ボタンを押すことにより変換したいファイルの指定を行う事ができます。

ファイル指定後、OK ボタンを押し、次へのボタンを指定します。

高度な設定のボタンを押すと、拡張子、エラー確認の設定を行う事ができます。

| SX・JX一括変換                                 |                |                |
|-------------------------------------------|----------------|----------------|
|                                           |                |                |
| 各ファイルの詳細を確認して下さい。                         |                |                |
| ディレクトリ( <u>D</u> ):                       |                |                |
| 変換元ファイル 変換後ファイル<br>D¥JDAT¥001JX B¥CADSUPE |                |                |
| D.¥JDAT¥0424-02.JX B:¥CADSUPE             | R¥FDAT¥0424-02 |                |
| D:¥JDAT¥0616-01 B:¥CADSUPE                | R¥FDAT¥0616-01 |                |
|                                           |                |                |
|                                           |                |                |
|                                           |                |                |
|                                           | <u>×7</u>      |                |
|                                           |                |                |
| 高度な設定(_)                                  |                |                |
|                                           |                |                |
|                                           |                |                |
|                                           |                |                |
| 高度な設定                                     |                | ×              |
| _ ファイル拡張子                                 |                | OK             |
| ● デフォルト拡張子を使用する @)                        | □ 発生毎に確認する(2)  | 和池             |
| Ex) Sample.DAT -> Sample.FXD              |                |                |
|                                           |                | <u>∿⊮7'(H)</u> |
| ○ 旧ファイル拡張子を新ファイル名に取り込む(A)                 |                |                |
| 連結文字(I)                                   | NY O           |                |
| Ex) Sample.DAT -> Sample_dat.FXD          | <u>×6</u>      |                |
| <ul> <li>〇 旧ファ仙拡張子を使用する(L)</li> </ul>     |                |                |
| Ex) Sample. DAT -> Sample. DAT            |                |                |
|                                           | 変換定義ファイル設定(0)  |                |
|                                           |                |                |

- 6 **変換定義ファイル設定**のボタンを押すと「SX・JX ユーティリティー」が開き、変換時のペン、色等の設定 を行う事ができます。
- 7 完了ボタンを押すと変換が開始されます。